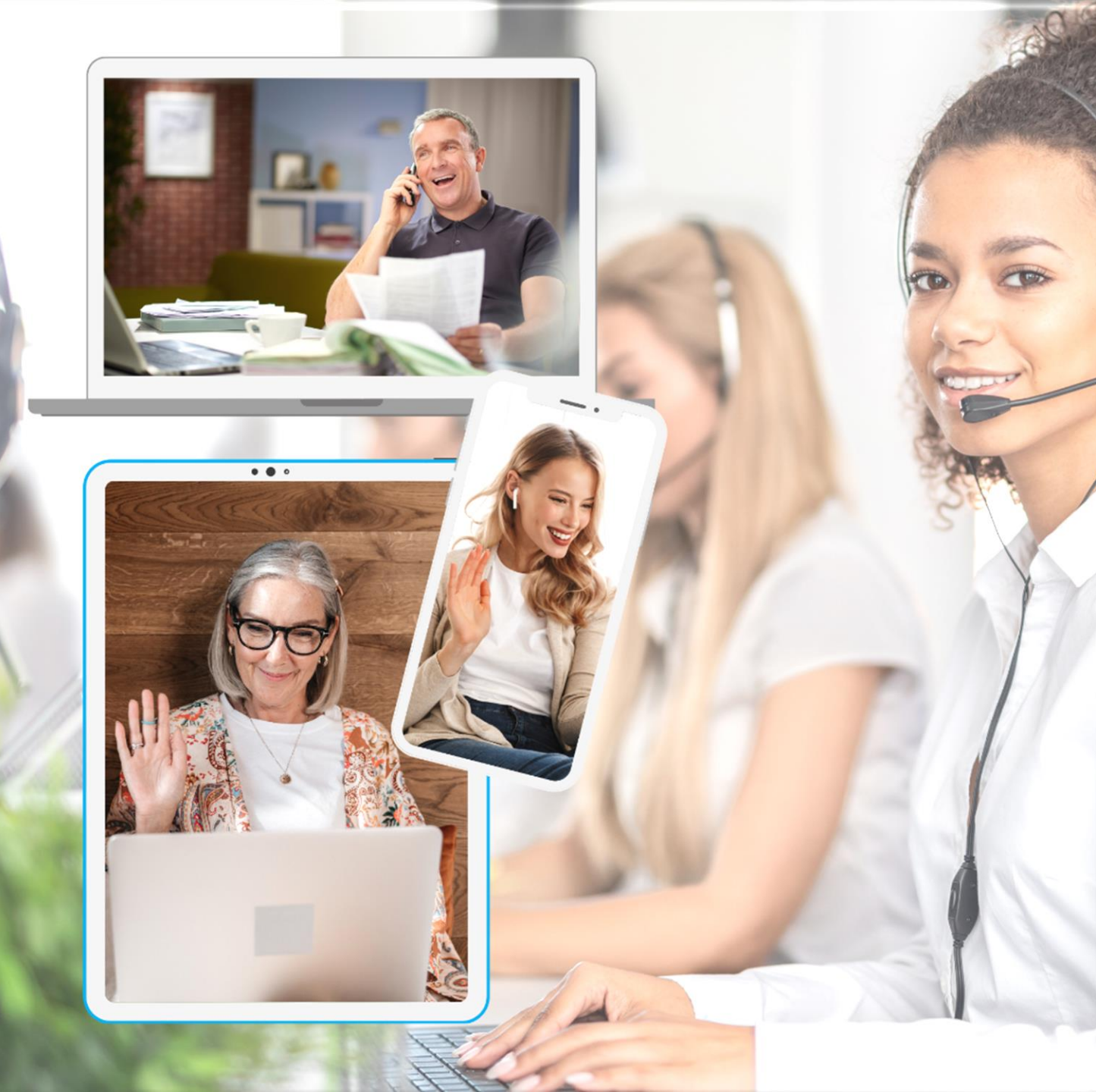

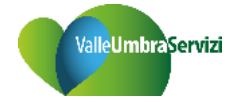

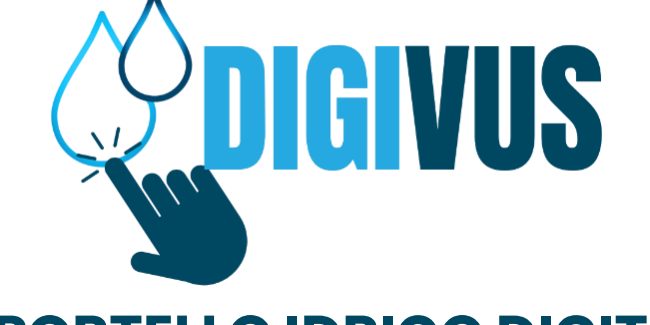

#### LO SPORTELLO IDRICO DIGITALE, OVUNQUE SEI TU

COME PRENOTARE IL TUO APPUNTAMENTO IN MODO FACILE E VELOCE

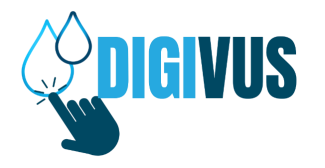

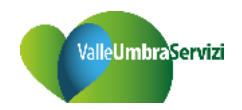

## NELLA PAGINA 'PRENOTA APPUNTAMENTO' CLICCA SUL PULSANTE 'NUOVA PRENOTAZIONE'

Home / DIGIVUS / Prenota appuntamento

#### Prenota appuntamento

#### Cosa vuoi fare?

NUOVA PRENOTAZIONE

MODIFICA / CANCELLA PRENOTAZIONE

MANUALE UTENTE - PAG. 1

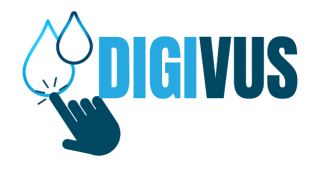

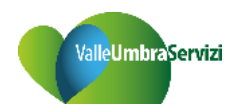

## **SELEZIONA LA CATEGORIA DI TUO INTERESSE**

Home / DIGIVUS / Prenota appuntamento

#### Prenota appuntamento

| 1 | Scegli il servizio                                     | 2 Scegli lo sportello | 3 Scegli data e ora | 4 Inserisci i dati |
|---|--------------------------------------------------------|-----------------------|---------------------|--------------------|
|   |                                                        | Prenota il tu         | o appuntamento      |                    |
|   | Scegli la categoria                                    |                       | ~                   |                    |
|   | Seleziona una voce<br>INFORMAZIONI<br>RECUPERO CREDITI |                       |                     |                    |
|   | OPERAZIONI CONTRATTU<br>SERVIZIO ALLO SPORTEL          | JALI<br>LO            | AVANTI              |                    |

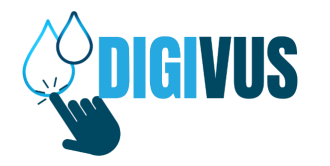

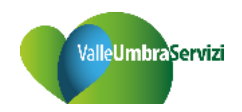

## **SCEGLI IL SERVIZIO DESIDERATO**

Home / DIGIVUS / Prenota appuntamento

#### Prenota appuntamento

| 1 | Scegli il servizio                          | 2 Scegli lo sportello | 3 Scegli data e ora                                                                                                    | 4 Inserisci i dati |  |  |  |
|---|---------------------------------------------|-----------------------|----------------------------------------------------------------------------------------------------|--------------------|--|--|--|
|   |                                             | Prenota il tuo        | appuntament                                                                                                    | 0                  |  |  |  |
|   | Scegli la categoria<br>OPERAZIONI CONTRATTU | IALI N                | Scegli il servizio                                                                                                    | ~                  |  |  |  |
|   |                                             | INDIETRO              | Seleziona una voce<br>NUOVI ALLACCIAMENTI (PREVENTIVI)<br>DISDETTE<br>OPERAZIONI CONTRATTUALI (Voltura - Subentro - Posa Contatore/Nuovo contra |                    |  |  |  |

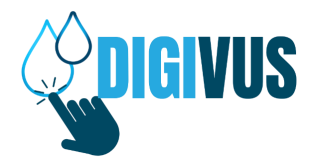

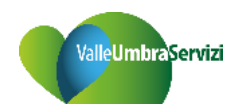

## **OPZIONA 'SPORTELLO DIGITALE – DIGIVUS'**

Home / DIGIVUS / Prenota appuntamento

#### Prenota appuntamento

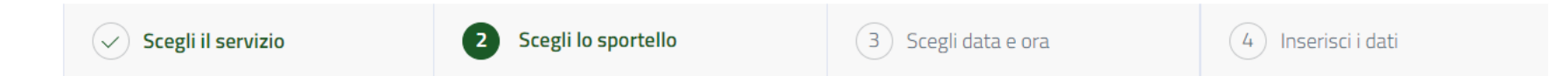

#### Scegli lo sportello dell'appuntamento

Seleziona lo sportello

| SPORTELLO DIGITALE - DIGIVUS |          |        |  |
|------------------------------|----------|--------|--|
|                              |          |        |  |
|                              | INDIETRO | AVANTI |  |

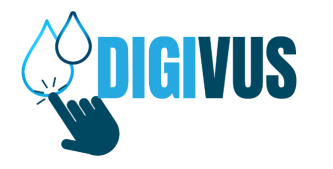

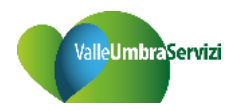

## **SELEZIONA MESE-GIORNO-ORARIO DESIDERATO**

Home / DIGIVUS / Prenota appuntamento

#### Prenota appuntamento

| Scegli il servizio | Scegli lo sportello | 3 Scegli data e ora | (4) Inserisci i dati |
|--------------------|---------------------|---------------------|----------------------|
|                    |                     |                     |                      |

#### Scegli data e ora del tuo appuntamento

| Seleziona la data |     |        |      |    |      |      |    |
|-------------------|-----|--------|------|----|------|------|----|
|                   | <   | ago    | sto  |    | 202  | 24   | >  |
|                   |     | lu ma  | a me | gi | ve s | a do |    |
|                   | 29  | 30     | 31   | 1  | 2    | З    | 4  |
|                   | 5   | 6      | 7    | 8  | 9    | 10   | 11 |
|                   | 12  | 13     | 14   | 15 | 16   | 17   | 18 |
|                   | 19  | 20     | 21   | 22 | 23   | 24   | 25 |
|                   | 26  | 27     | 28   | 29 | 30   | 31   | 1  |
|                   |     |        |      |    |      |      |    |
|                   | INC | DIETRO |      |    | A    | VANT | 1  |

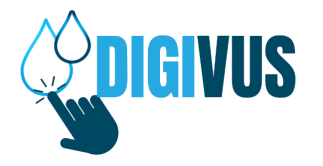

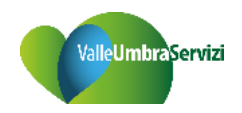

#### Seleziona l'orario

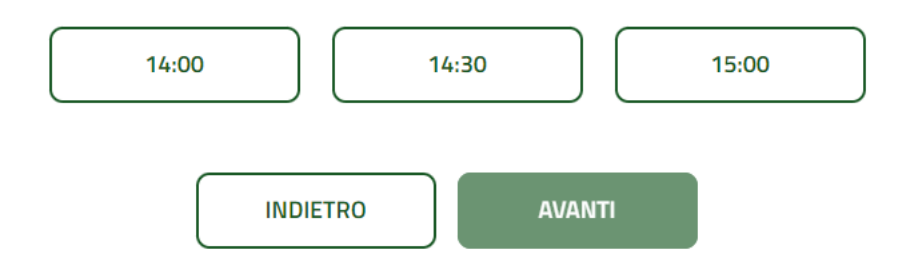

MANUALE UTENTE - PAG. 6

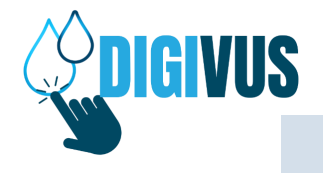

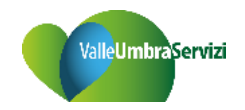

## **COMPILA IL MODULO DELLA PRENOTAZIONE**

#### l tuoi dati

Riceverai il codice di prenotazione. Indicando l'email, ti invieremo anche un promemoria sui documenti necessari per l'appuntamento

| Cognome *                                               |                                                                                                    |
|---------------------------------------------------------|----------------------------------------------------------------------------------------------------|
| Cellulare *                                             |                                                                                                    |
| Email *                                                 |                                                                                                    |
| Dichiaro di aver preso vis<br>e di averne compreso il c | sione dell' <u>informativa Privacy</u> ai sensi dell'art. 13 del Regolamento (UE) 2016/6<br>contenuto. |
|                                                         |                                                                                                    |

CONFERMA PRENOTAZIONE

MANUALE UTENTE - PAG. 7

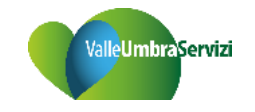

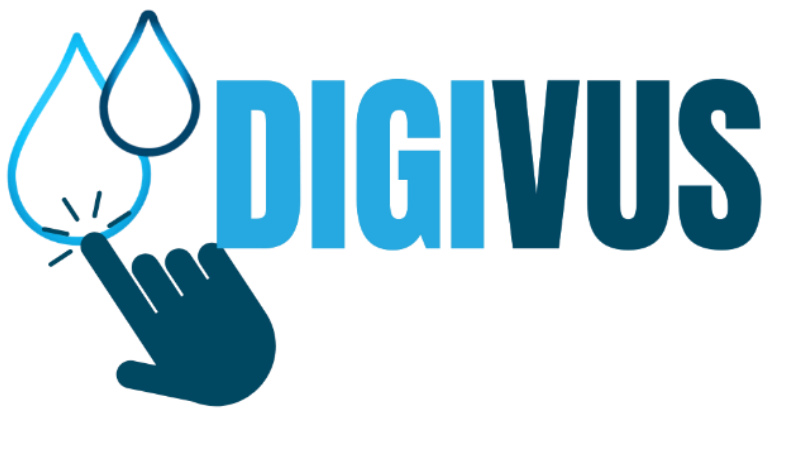

LO SPORTELLO IDRICO DIGITALE, OVUNQUE SEI TU

# **Per INFO:**

## VISITA www.valleumbraservizi.it

### CHIAMA DA FISSO E CELLULARI 800-308678 Numero Verde Commerciale Idrico

umero verde Commerciale Idrico attivo da lunedì a sabato con orario 8:00-18:00

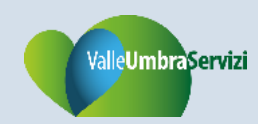